# Kajeet SmartSpot® 8800 Quick Start Guide

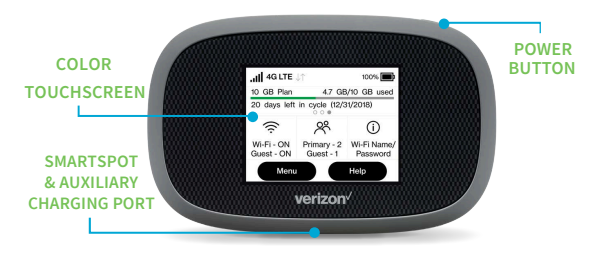

The Kajeet SmartSpot® is a portable Wi-Fi hotspot that extends the school day by providing the fastest, filtered broadband access outside the classroom.

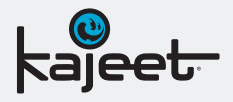

**POWER BUTTON:** Powers the Kajeet SmartSpot on and wakes the device from sleep mode.

COLOR TOUCHSCREEN: Provides connection and battery status, network signal strength, and the number of connected users. Used to navigate through device menus and retrieve Wi-Fi information.

#### **SMARTSPOT & AUXILIARY**

**CHARGING PORT:** The AC charger supplied with your SmartSpot connects here. This port can also be used to charge external devices.

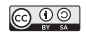

# www.kajeet.com

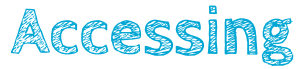

## Kajeet SmartSpot Wi-Fi Name & Password

- 1. Make sure your Kajeet SmartSpot is powered on and is on the home screen (if the screen is off, press the power button to exit sleep mode).
- 2. On the screen, press the 'Wi-Fi Name and Password' button. The screen will display the Wi-Fi name and password of the SmartSpot.
- 3. When done, press the back arrow on the top left of the screen to return to the home screen.

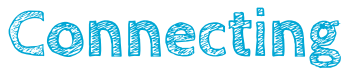

## To Your Kajeet SmartSpot

- 1. Make sure the Kajeet SmartSpot is powered on.
- On your computer, tablet, mobile phone, or other Wi-Fi enabled device, select the Kajeet SmartSpot Wi-Fi network name (ex: Verizon-MiFi8800L-####) from the list of available wireless networks.
- 3. When prompted, type your Wi-Fi password and click OK.
- 4. Your device is now connected to the Internet. You will receive a verification message on the Kajeet SmartSpot that a device has connected.

To view your device's status and data usage, visit www.kajeet.com/status. For support with your device please contact your school or district technology department.